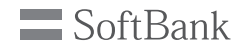

# SoftBank

SoftBank 004Z

クイックスタート

2012年10月第3版発行 ソフトバンクモバイル株式会社 製造元:ZTEコーポレーション

## お買い上げ品の確認

お買い上げ品には次のものが入っています。お使い になる前に確認してください。万一、不足していた 場合には、お問い合わせ先(46ページ)までご連絡 ください。

#### ● 004Z 本体

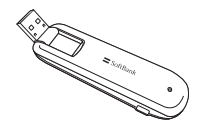

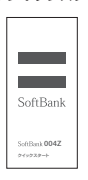

● クイックスタート

#### ● 保証書

|    |         | R     | 貶書              | ·持2.修理                                                                                |
|----|---------|-------|-----------------|---------------------------------------------------------------------------------------|
| Ľ  | 1       | 18.6  | 692 3 3         | #22866#2015262864<br>¥22866#2015262864                                                |
| H  | 4       | 82-Y  | 20.6401         | 2.88988PUDGB9507. A<br>BORBUTCORU                                                     |
| Lſ | 1       |       |                 | 2.900(#80:048077.                                                                     |
| li | -       | zen.  |                 | REAL-JEL<br>ESECTIA REE JEN ER<br>REPORTOTORIO CON<br>REPORTOTORIO CONSTRU-           |
| II | 12.14   | 22.8  |                 | deta. BORRADORIZONEZA<br>JUNEREDERICONCERLO<br>LETIC. 96/7988.07.<br>HIGCENDOLENEREDO |
| ш  | 4       |       | 888,107107-0110 | BEDOSFCERACIONA                                                                       |
| li | *<br>81 | 13/13 | P.E. K. J.      | 9/2NG/040/Lasses9/2-<br>88-38881<br>92NG/0888845113(88)                               |
| LI | 46.52.6 |       |                 | 7/0800-818-0113                                                                       |
| ļ  |         |       |                 | •1011 (10205-00201<br>1/2 N/2-011-640000<br>000000001-0-01<br>•2001 (2703-66-592/     |

- OO4Z では microSD™ / microSDHC™ メモリカー ドに対応しています。ご利用にあたっては、市販の microSDTM / microSDHC™ メモリカードを購入し てください。
- 保証書を含め付属品は大切に保管してください。

## 動作環境(対応 OS)

#### OS

Windows XP Home Edition Service Pack 2以降 Windows XP Professional Service Pack 2以降 Windows Vista Home Basic (32ビットおよび64ビット) Windows Vista Home Premium (32ビットおよび64ビット) Windows Vista Ultimate (32ビットおよび64ビット) Windows Vista Ultimate (32ビットおよび64ビット) Windows 7 Starter (32ビット) Windows 7 Starter (32ビット Windows 7 Professional (32ビットおよび64ビット) Windows 7 Ultimate (32ビットおよび64ビット) Windows 7 Ultimate (32ビットおよび64ビット) Mac OS X IO4 ~ 10.6 (Intel) Mac OS は日本語版と英語版です。

### メモリ

Windows XP: 推奨512MB以上 256MB以上必要 Windows Vista: 推奨1GB以上 512MB以上必要 Windows 7: 1GB以上必要(32ビット) 2GB以上必要(64ビット) Mac OS X: 推奨512MB以上 256MB以上必要

## ハードディスク

推奨 100MB 以上 50MB 以上の空き容量が必要

#### インターフェイス

#### USB 2.0

上記の環境以外では、動作しない場合があります。また、 上記に該当する場合でも、パンコン本体、接続されてい る周辺機器、使用するアプリケーションなど、お客さま がご利用の環境によっては、正常に動作しない場合があ ります。

## 各部の名称と機能

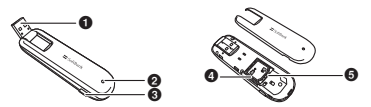

- USB コネクタ:パソコンの USB ポートに接続します。
- ② LED ステータスランプ:通信時に本製品の通信状態を 示します。
- ③ 外部アンテナコネクタ:外部アンテナを付ける場所です。\*
- ④ microSD カードスロット:microSD カードを取り付ける箇所です。
- USIMカードトレイ:USIMカードを取り付ける箇所です。
- ※ 外部アンテナコネクタのご使用に関しては、ソフトバ ンクモバイル株式会社サポート対象外となっておりま す。あらかじめご了承ください。なお、現在、外部ア ンテナの取り扱いはありません。

## USIM カードの準備

本製品をご利用になるお客さまにソフトバンクモバイ ルから貸与されているICカードのことをUSIMカー ドといい、お客さまの電話番号などの情報が記録さ れています。本製品を使用するためにはUSIMカー ドを本製品本体に取り付けてください。USIMカード を取り付けていない本製品をパソコンに取り付けても、 データ通信はできません。USIMカードに付属の取扱 説明書も参照してください。

また、使用中にUSIMカードを取り外すと本製品が 正常に動作しななりますので、本製品をパンコン に接続した状態では絶対に取り外さないでください。 万一、USIMカードを取り外してしまった場合には、 次の操作を行ってください。

ユーティリティを閉じます。
 本製品をパソコンから取り外します。

- 3 USIM カードを挿入します。
- 4 本製品にパソコンを再接続します。

### USIM カードの取り付けかた

- 本製品のカバーを取り外します。
- 2 USIM カードトレイに、USIM カードの IC 部分を下にして、矢印の方向に USIM カー ドを挿入します。
- 3 USIM カードが完全に挿入されていること を確認してから、本製品のカバーを取り付 けます。

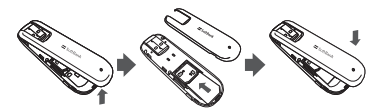

USIM カードの取り外しかた

- 1 本製品のカバーを取り外します。
- 2 USIM カードを取り外します。
- 3 本製品のカバーを取り付けます。

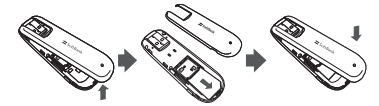

- USIMカードを本製品へ取り付けるときや取り外すとき に注意してください。必要以上の力を掛けると、手や指 を傷つけたり、USIMカードの破損の原因となります。
- USIM カードの紛失や、小さいお子さまが USIM カードを誤って飲みこまないよう注意してください。
- USIM カードの金属端子部分が汚れたときは柔らかい 布などで拭き取ってください。

## microSD カードの準備

本製品では、メモリ容量が最大 32GBの microSD (microSDHC 含む、以降同様) カードに対応してい ますが、市販されているすべての microSD カードの 動作を保証するものではありません。

microSD カードを使用する前に、本製品に取り付け てください。

また使用中に、microSD カードを取り外さないでくださ い。システムがダウンしたり、そのほかの異常を起こし たりするおそれがあります。万一、microSD カードを取 り外してしまった場合には、次の操作を行ってください。

ユーティリティを閉じます。

2 本製品をパソコンから取り外します。

3 microSD カードを挿入します。

4 本製品にパソコンを再接続します。

#### microSD カードの取り付けかた

- 1 本製品のカバーを取り外します。
- 2 金属端子を上に向けて、microSD カードを 挿入します。
- ③本製品のカバーを取り付けます。

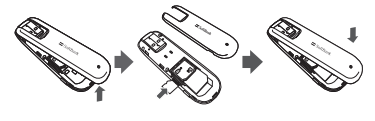

microSD カードの取り外しかた

🌗 本製品のカバーを取り外します。

2 一度、奥に押し込み、矢印の方向に出てきた、 microSD カードを取り外します。 ③本製品のカバーを取り付けます。

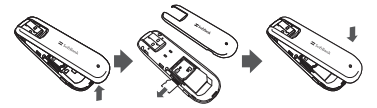

 USIM カード、microSD カードは無理に取り付け ようとしないでください。破損することがあります。 また、取り出した microSD カードは紛失しないよう、 ご注意ください。

## 本製品をパソコンに取り 付ける

## Windows パソコンに本製品を取り 付ける

USIM カードを取り付けた本製品をパソコンの USB ポートに接続します。パソコンがデータカード(本製 品)を認識します。(パソコンが本製品を認識するま で 45 秒程度かかります。)

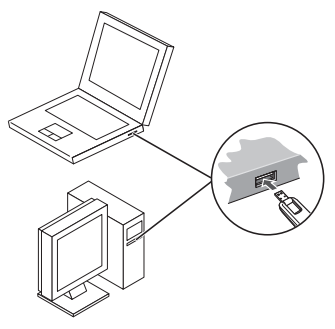

Windows の場合では、システムからメッセージが表 示されたら、本製品の接続完了となります。 ユーティリティのインストールについては8ページの 「Windows パソコンへのセットアップ」を参照して ください。

・本製品をパソコンに取り付けた状態でスタンパイ(サ) スペンド/レジューム)、または休止(パイパネーショ ン)を行うと、正常に動作しない場合があります。必 ず本製品を取り外してから、スタンパイ、または休止 を行ってください。また、本製品を取り付けた状態で、 再起動や電源を入れると正常に動作しない場合があり ます。この場合、パソコンを起動する前に本製品を取 り外してください。

### Mac に本製品を取り付ける

USIMカードを取り付けた本製品をMacのUSBポートに接続します。Macがデータカード(本製品)を 認識します。(Macが本製品を認識するまで45秒程 度かかります。)

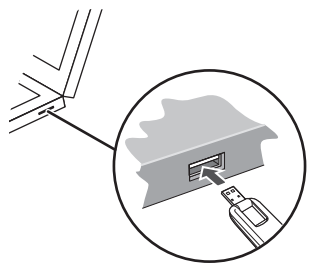

Mac OS X の場合では、「SoftBank 004Z」フォル ダが自動的に表示されたら、本製品の接続完了となり ます。

ユーティリティのインストールについては13ページの「Mac へのセットアップ」を参照してください。  本製品を Mac に取り付けた状態でスリーブを行うと、 正常に動作しない場合があります。必ず本製品を取り 外してから、スリーブを行ってください。また、本製 品を取り付けた状態で、再起動や電源を入れると正常 に動作しない場合があります。この場合、Mac を起 動する前に本製品を取り外してください。

## Windows パソコンへの セットアップ

SoftBank 004Z Utility を使用してネットワークへ の接続や設定を行うことができます。 画面表示、手順は Windows 7 を例としています。

#### ユーティリティをインストールする

- インストール中に、本製品を取り外さないでください。
   インストールが正常に行われない、または、システム がダウンしたり、そのほかの異常を起こしたりするお
   それがあります。
- 管理者権限(Administrator)でログインしてください。
- パソコンの電源を入れ、OS を起動します。

2 本製品をパソコンに接続します。

- 本製品にはユーティリティインストーラー、 デバイスドライバが保存されており、初め てお使いの場合、最初に USB 大容量記憶デ バイスがインストールされます。(本製品を バソコンに接続後 45 秒程度かかります。) その後ユーティリティインストーラーが起 動し、本製品のデバイスドライバとユーティ リティソフトが自動的にインストールされ ます。
- 古いバージョンのユーティリティがすでにインストールされている場合、アンインストールのメッセージが 表示されます。その場合は古いバージョンのユーティ リティをアンインストールしてからインストールを開 始してください。

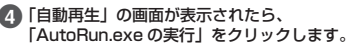

Windows XPの場合は、「自動再生」の画面は表示されません。

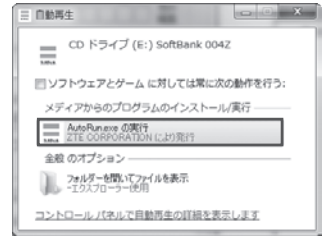

## 「ユーザー アカウント制御」の画面が表示されたら、「はい」をクリックします。

- Windows Vista の場合は、「続行」をクリックしてください。
- 6 インストーラーが自動的に起動します。
  - 「設定言語の選択」の画面が表示されます。「日本語」
     を選択して「OK」をクリックします。

| インストールで使用する言語を次の中から選択して下 |  |  |
|--------------------------|--|--|
|                          |  |  |
| 0000                     |  |  |

- 本製品をパソコンに接続してから、パソコンがデバイ スを認識するまで45秒程度かかります。
- インストーラーが自動的に起動しない場合は、取扱説明書の P.2-5、 P2-6、 P2-7 を参照してください。

「SoftBank 004Z Utility セットアップへ ようこそ」の画面が表示されます。「次へ」 をクリックします。

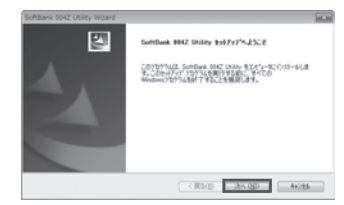

- ⑧「使用許諾契約」の画面が表示されます。
  - 使用許諾契約書に同意する場合は、「使用許諾契約 の全条項に同意します」をクリックし、「次へ」を クリックしてください。

| SoftBank 004Z Utility Wizard                                                                                                    |                                                  |
|----------------------------------------------------------------------------------------------------|--------------------------------------------------|
| 代用は活動的 これの後辺の用い活動のも主動学られるくだだへ。                                                                                                    | 14                                               |
| 【他用时间和问题】                                                                                                    | 1                                                |
| ソフトウェア使用条件                                                                                                    |                                                  |
| 20日コーボレーション(以下「特社」といいます。)は、<br>トウェア(以下「本井フントウェブ」といいます。)につ<br>「使用者」といいます。)と特社との前に抽出される時的<br>本知知に定める使用点件について同意されることを点件に<br>・・・・・・・・・・・・・・・・・・・・・・・・・・・・・・・・・・・・ | ユーティリティソフ<br>いて、お客様(以下<br>者です。<br>、使用者に対して、<br>、 |
| <ul> <li>(1) (1) (1) (1) (1) (1) (1) (1) (1) (1)</li></ul>                                                                                                    | 6000D                                            |
| CEND C                                                                                                    | 46786                                            |

- 「インストール先の選択」の画面が表示されます。
  - インストール先フォルダを指定し、「次へ」をクリックします。

| SoftBank 004      | 2 Utility Waard                                                      |       |       |
|-------------------|----------------------------------------------------------------------|-------|-------|
| (D2)-6先<br>27(4を) | D2番号<br>ストールするフォルケを留けしてください。                                         |       | 124   |
|                   | Sontlark 042 Unity 0(23–6/k)<br>Olifhogran Files/KontBark 0642 Unity |       | REQ.  |
| leutulShield –    | 6                                                                    | (#50) | 24.00 |

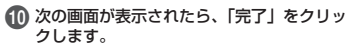

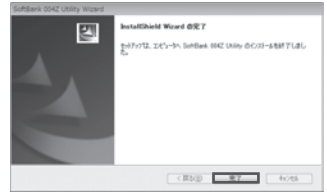

① デスクトップに SoftBank 004Z Utility のショートカットアイコンが表示されたら、 インストールが完了です。

うまく起動しない場合などは再起動してください。

## SoftBank 004Z Utility の概要とインターネット 接続方法(Windows)

#### SoftBank 004Z Utility の概要

#### SoftBank 004Z Utility の起動

SoftBank 004Z Utility を起動するには、デスクトッ プ上にある SoftBank 004Z Utility の (ショー トカットアイコン) をダブルクリックしてください。 また、Windows 7、Windows Vista をお使いの場 合、本製品接続後、「自動再生」の画面が表示される ことがありますが、「AutoRun exe の実行」をクリッ クするとユーティリティが起動します。 Windows XPをお使いの場合、本製品をパソコンに接続

すると自動的に SoftBank 004Z Utility が起動します。

## SoftBank 004Z Utility のメイン画面

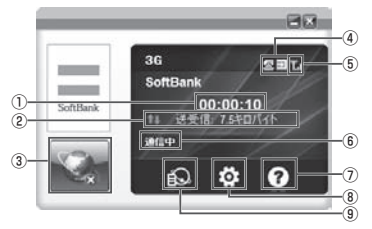

- 接続時間を表示しま す。接続時間を表示しま す。接続中にパソコンの設定時刻を変更 すると、接続時間が 正しく表示されない 場合があります。
- 送受信データ量 ダイヤルアップ接続 中の送受信データ量 の合計を表示します。
- 接続/切断 ダイヤルアップを接 続、あるいは切断し ます。

- 電波状態表示 電波状態を表示します。
- ネットワーク接続状態 表示 ネットワーク接続状態 を表示します。
- ヘルプ ヘルプを表示します。
- 設定 起動設定や、プロファ イル設定を行います。
- 通信履歴 通信履歴情報を表示し ます。

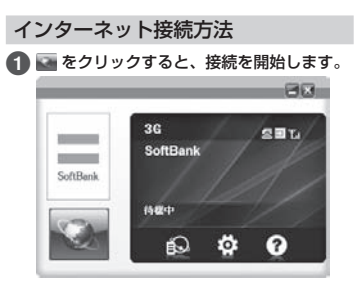

- ダイヤルアップ中に本画面にて、現在の接続に関 する接続時間、送受信データ量などの情報を見る ことができます。
- をクリックすると接続を終了します。

## Mac へのセットアップ

### ユーティリティをインストールする

SoftBank 004Z Utility を使用してネットワークへの接続や設定を行うことができます。 画面表示、手順は Mac OS 10.6 を例としています。

 インストール中に、本製品を取り外さないでください。
 インストールが正常に行われない、または、システム がダウンしたり、そのほかの異常を起こしたりするお それがあります。

#### Mac の電源を入れ、OS を起動します。

#### 2 本製品を Mac に接続します。

- デスクトップに MPT アイコンが表示されます。ダ ブルクリックすると、「SoftBank 004Z Utility. mpkg」フォルダが開きます。
- ③「SoftBank 004Z Utility.mpkg」をダブ ルクリックすると、インストールが始まり、 次の画面が表示されます。「続ける」をクリッ クします。

- ご使用の Mac に本製品以外の ZTE 社製ユーティリ ティがインストールされている場合は、ご利用されて いた製品の取扱説明書を参照してアンインストールを 実施してからインストールしてください。
- 本製品の最新のユーティリティのみがインストールされていることをご確認のうえご使用ください。

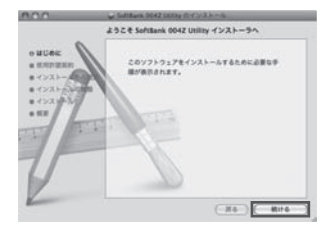

## ④「使用許諾契約」の画面が表示されます。「続ける」をクリックします。

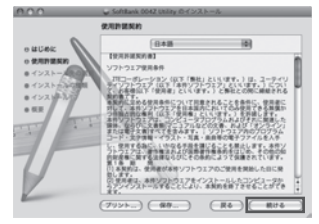

(5)使用許諾契約に同意する場合は、「同意する」 をクリックしてください。

| このソフトウェアのインストールを続けるには、ソフトウェア使用許要契約の条件に同意する必要があります。                                      |
|-----------------------------------------------------------------------------------------|
| インストールを続けるには、"同意する"をクリックしてください。インス<br>トールをキャンセルしてインストーラを終了する場合は、"同意しない"をク<br>リックしてください。 |
| (#RP####6) (R#L41) (R#74)                                                               |

 「インストール先の選択」の画面が表示された場合は、 インストール先を選択して、「続ける」をクリックし てください。

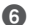

「"Macintosh HD" に標準インストール」 の画面が表示されます。「インストール」を クリックします。

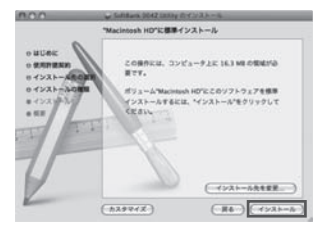

• [Macintosh HD] はお使いになっているハードディ スクの名称です。お客さまによって、表示される名称 は異なります。

7 認証の画面が表示されます。お使いの Mac の名前(ユーザー名)とパスワードを入力し て、「OK」をクリックします。

|       | てください。   |               |
|-------|----------|---------------|
|       | •<br>名前: | Administrator |
|       | パスワード:   |               |
| > HEG | 216      |               |

8 インストールが始まります。

🚯 次の画面が表示されたら、「閉じる」 をクリッ クします。

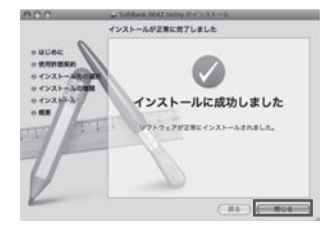

① SoftBank 004Z Utility が自動的に起動 します。

うまく記動しない場合などは再記動してください。

## SoftBank 004Z Utility の概要とインターネット 接続方法(Mac)

#### SoftBank 004Z Utility の概要

#### SoftBank 004Z Utility の起動

本体を Mac に接続してください。自動的に SoftBank 004Z Utility が起動します。

- SoftBank 004Z Utility が自動的に起動しない場合は、「Macintosh HD」→「アプリケーション」→ 「SoftBank 004Z Utility」をダブルクリックし、 SoftBank 004Z Utility を起動します。
- 「Macintosh HD」はお使いになっているハードディ スクの名称です。お客さまによって、表示される名称 は異なります。

#### SoftBank 004Z Utility のメイン画面

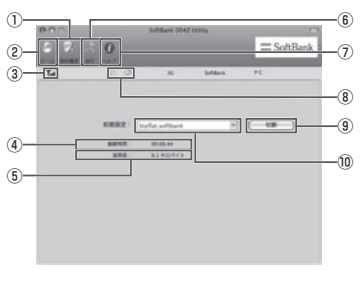

通信履歴
 通信履歴情報を表示
 メイン画面に戻りまします。
 す。

- 電波状態表示 電波状態を表示しま す。電波状態アイコ ンの説明は取扱説明 書のP.3-2 を参照し てください。
- 接続時間 接続時間を表示します。
   接続中に Mac の設 定時刻を変更すると、
   接続時間が正しく表示されない場合があります。
- 送受信データ量
   ダイヤルアップ接続
   中に送受信量の合計
   を表示します。
- 設定 起動設定や、プロファ イル設定を行います。

#### ヘルプ ヘルプを表示します。

- 接続/切断 ダイヤルアップを接 続、あるいは切断し ます。
- (1) 接続先
   ダイヤルアップ接続
   先を表示します。

### インターネット接続方法

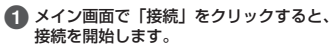

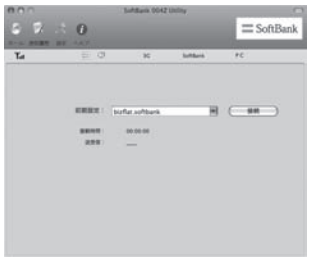

- ダイヤルアップ中に本画面にて、現在の接続に関 する接続時間、送受信データ量などの情報を見る ことができます。
- 「切断」をクリックすると接続を終了します。

## 故障と思われる前に

#### 1. パソコンが本製品を認識しない

- 本製品が正しくパソコンに接続されている かどうかを確認してください。
- 2 本製品をパソコンから一度取り外し、パソ コンを再起動してから、再度接続してくだ さい。
  - ●Window 7 および Windows Vista の場合は、以 下の手順で本製品が正しく取り付けられていること を確認してください。
  - ●「コンピューター」を右クリックし、「ブロパ ティ」を選択します。「システムの詳細設定」を クリックして、「ユーザーアカウント制御」の画 面が表示されたら、「はい」(Windows 7 の場合。 Windows Vista の場合は「続行」)をクリックします。
  - ②「システムのプロパティ」の画面が表示されたら、 「ハードウェア」のタブを選択し、「デバイスマネー ジャー」をクリックします。

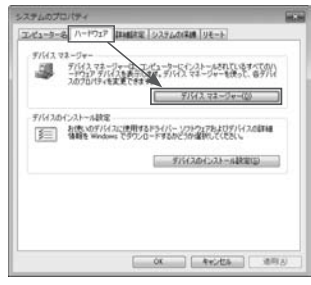

 Windows XPをお使いの場合、「マイ コンピュータ」 を右クリックし、「プロパティ」を選択します。
 「システムのプロパティ」の画面が表示されます。「ハードウェア」のタブを選択し、「デバイス マネージャ」 をクリックします。 線で囲まれたデバイスが表示されることを確認してください。(COM ポートの番号はお使いのパソコンの環境によって異なります。)

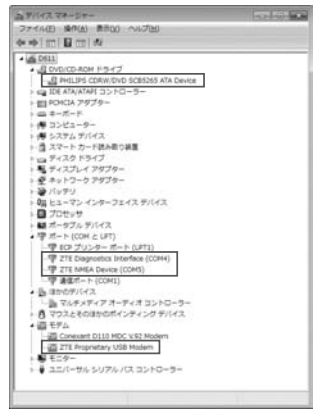

- ●Macの場合は、以下の手順で本製品が正しく取り 付けられていることを確認してください。
- をクリックし、ターミナルウィンドウを開きます。
- ❷「Is /dev/cu\*」のコマンドを入力します。
  ●次の情報が表示されることを確認してください。

/dev/cu.ZTEUSBModem\_ /dev/cu.ZTEUSBATPort\_ /dev/cu.ZTEUSBDIAGPort

## 2. 本製品をパソコンに接続しても、 インストーラーが自動的に起動しない

システムが新しいハードウェアを認識してから、イン ストール準備に時間がかかりますので、45 秒程度お 待ちください。

ー定時間経過してもインストーラーが自動的に起動し ない場合は、本製品を一度パソコンから取り外してか ら、再度接続してください。

なお、自動起動できない場合は、取扱説明書の P.2-5、 P.2-6、P.2-7 ページを参照してください。

### 3. インターネットへの接続が失敗した

サービスエリア内であることをご確認ください。

- 電波状態が良くないところであれば、電波状態が良いところへ移動して、もう一度接続してください。
- ・時間帯によって接続先が混雑している可能性もありますので、しばらくしてからもう一度接続してください。
- ●Windowsの場合は、以下の手順でネットワークの関連 設定を確認してください。
  - メイン画面で、
     をクリックします。
  - ②「接続先」をクリックします。
  - ③「表示」をクリックし、各設定が正しく設定されていることを確認してください。
- ●Mac の場合は、以下の手順でネットワークの関連設定 を確認してください。
  - ●メイン画面で、「初期設定」のプルダウンリストから、「編集」を選択します。
  - 2接続先を選択します。
  - ⑤「表示」をクリックし、各設定が正しく設定されていることを確認してください。

### 4. 通信がすぐに切れる

- 本製品とパソコンが正しく接続されている ことを確認してください。
- 2 電波状態が良くない場合があります。電波 状態が良いところで確認してください。
- 3 本製品をパソコンから取り外してもう一度 接続してください。
- 4 上記の操作を行ってもなお接続できない場合、本製品を取り外してパソコンを再起動し、もう一度接続してください。

### 5. 通信速度が遅く感じる

電波状態が良くない場合があります。電波状態の良い ところで確認してください。 回線の状態が良くないことがあります。時間を買いて

回線の状態が良くないことがあります。時間を置いて 再度試してください。

#### 6.PIN コードを忘れた/ PIN ロック 解除コード(PUK コード)を知らない/ USIM カードが完全ロック状態である

お問い合わせ先(46ページ)までご連絡ください。

7.USIM カードが認識されない

- USIM カードが正しく取り付けられている かどうかをご確認ください。詳細は4ページ の「USIM カードの取り付けかた」を参照 してください。
- 2 USIM カードが変形していないことを確認 してください。
- 3 USIM カードの金属端子部分にキズや腐食 がないことを確認してください。
- USIM カード(特に金属端子部分)が汚れる と認識できない場合もありますので、柔ら かい布で軽く拭き取ってください。
- 5 お問い合わせ先(46ページ)までご連絡ください。

## 8. 管理者権限(Administrator)でロ グインしているのかわからない

#### Windows 7 および Windows Vista の場合

- ●スタートメニュー → [コントロールパネル]をク リックして、[コントロールパネル] 画面を表示し ます。
- ② [ユーザー アカウントと家族のための安全設定] をクリックして、次の画面で[ユーザー アカウン ト]をクリックします。
- ●画面の右側に現在ログインしているユーザー名と、 アカウントの種類が表示されています。アカウントの種類が「Administrator」であれば管理者権 限でログインしているので、本製品をセットアッ プすることができます。

●Windows XP の場合

- ●[スタート]をクリックして、「スタート」メニューを表示します。
- ②「スタート」メニューの一番上に表示されているの が現在ログインしているユーザー名です。
  - 「スタート」メニューの表示が、クラシック「ス タート」メニューになっている場合は表示され ません。「スタート」メニューを右クリックし、 ブロパティを表示して「スタート」メニューを チェックしてください。
- ③[スタート] → [コントロールパネル]をクリックして、[コントロールパネル] 画面を表示します。
- ④[ユーザー アカウント] をクリックします。
- ●表示された画面のユーザー名から、 ② で調べた ユーザー名を確認します。ユーザー名の下に「コ ンピュータの管理者」と表示されていれば、管理 者権限でログインしているので、本製品をセット アップすることができます。

### 9. エラーメッセージー覧

| エラーメッセージ                                 | 説明/対処方法                                                                                                    |
|------------------------------------------|----------------------------------------------------------------------------------------------------|
| 制限中                                      | ネットワークに制限がかけられ<br>ています。 <b>お問い合わせ先</b> (46<br>ページ)までご連絡ください。                                                  |
| 正しい USIM カード<br>をご使用ください                 | 本製品で使用できない USIM<br>カードを取り付けていません<br>か?正しい USIM カードを取<br>り付けてください。                                             |
| 圈外                                       | 圏外または電波の届かない所に<br>あるため、操作ができません。                                                                              |
| USIM 未挿入です                               | USIM カードが取り付けられて<br>いません。取り付けてから再度<br>操作してください。                                                               |
| PIN コード入力が必要<br>です                       | PIN コード認証を有効にしてい<br>ませんか。PIN コードを入力し<br>てください。                                                                |
| PUK ロックされました<br>SoftBank にお問い合<br>わせください | PIN ロック解除コード (PUK<br>コード)を10回連続して間<br>違ったため、USIMカードが完<br>全にロックされました。 <b>お問い</b><br>合わせ先(46 ページ)までご連<br>絡ください。 |

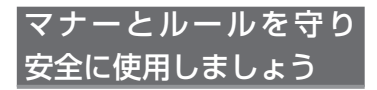

#### 安全のために

#### こんな使いかたはやめましょう。

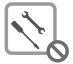

分解・改造・ハンダ付けなどお客様による 修理をしないでください。 火災・けが・感電などの事故または故障の 原因となります。

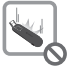

落としたり、投げたりして、強い衝撃を与 えないでください。 故障などの原因となります。

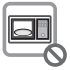

本機を加熱調理機器(電子レンジなど)・高 圧容器(圧力金など)の中に入れたり、電 磁調理器(旧調理器)の上に置いたりしな いでください。 が際などの原因となります。

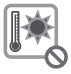

高温になる場所(火のそば、暖房器具のそば、 直射日光の当たる場所、炎天下の車内など) で使用・放置しないでください。 機器の変形・故障の原因となります。また、

ケースの一部が熱くなり、やけどなどの原 因となることがあります。

マナーを守ろう!

#### 本機を快適に使うために、マナーを守りましょう。

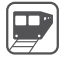

電車の中では、周りの方にご迷惑にならない よう、ご注意ください。新幹線の中では、デッ キなど迷惑にならない場所まで移動して使用 してください。

#### 安全のために使用が禁止されています

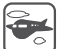

本機の電波により運航の安全に支障をきたす 恐れがあるため、航空機内では電源をお切り ください。

機内で本機が使用できる場合は、航空会社の 指示に従い適切にご使用ください。

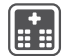

病院、研究所など本機の使用が禁止されてい る場所では、使用しないでください。医療機 器などに影響をおよぼす場合があります。

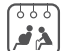

電車やバスなどの優先席近くでは使用しない でください。ペースメーカなど生命にかかわ る機器に影響をおよぼすことがあります。

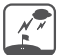

ゴルフ場など野外で雷鳴が聞こえたときは、 落雷の恐れがありますので、使用しないでく ださい。

## 安全上のご注意

- ●ご使用の前に、この「安全上のご注意」をよくお読みのうえ、正しくお使いください。また、お読みになったあとは大切に保管してください。
- ●ここに示した注意事項は、お使いになる人や、他の人への危害、財産への損害を未然に防ぐための内容を記載していますので、必ずお守りください。
- ●本製品の故障、誤動作または不具合などにより、通信などの機会を逸したために、お客様、または第三者が受けられた損害につきましては、当社は責任を負いかねますのであらかじめご了承ください。

#### 表示の説明

次の表示の区分は、表示内容を守らず、誤った使用を した場合に生じる危害や損害の程度を説明しています。 内容をよく理解したうえで本文をお読みください。

| <u> </u> | この表示は、取り扱いを誤った場合、「死<br>亡または重傷 <sup>®1</sup> を負う危険が切迫して<br>生じることが想定される」内容です。                          |
|----------|----------------------------------------------------------------------------------------------------|
| ▲ 警告     | この表示は、取り扱いを誤った場合、「死<br>亡または重傷 <sup>®1</sup> を負う可能性が想定さ<br>れる」 内容です。                                  |
| ⚠ 注意     | この表示は、取り扱いを誤った場合、「軽<br>傷 <sup>®2</sup> を負う可能性が想定される場合お<br>よび物的損害 <sup>®3</sup> のみの発生が想定され<br>る」内容です。 |

- ※1 重傷とは、失明、けが、やけど(高温・低温)、感電、 骨折、中毒などで後遺症が残るものおよび治療に入院・ 長期の通院を要するものをいう。
- ※2 軽傷とは、治療に入院や長期の通院を要さないけが、 やけど、感電などをいう。
- ※3物的損害とは、家屋・家財および家畜・ペット等にか かわる拡大損害を指す。

### 絵表示の説明

| $\bigotimes_{\underline{x}\underline{\Bbbk}}$ | 禁止(してはいけないこと)を示します。                      |
|-----------------------------------------------|------------------------------------------|
| 分解禁止                                          | 分解してはいけないことを示します。                        |
|                                               | 水がかかる場所で使用したり、水に濡らし<br>たりしてはいけないことを示します。 |
| <b>り</b><br>振                                 | 指示に基づく行為の強制(必ず実行してい<br>ただくこと)を示します。      |

#### 免責事項について

願いいたします。

 ● 地震・雷・風水害などの自然災害および当社の責任 以外の火災、第三者による行為、その他の事故、お 客様の故意、過失、誤用、その他異常な条件下での 使用により生じた指害に関して、当社は責任を負い かねますのであらかじめご了承ください。 ●本製品の使用、または使用不能から生ずる付随的な 指害(情報内容の変化・消失、事業利益の損失、事 業の中断など) に関して、当社は責任を負いかねま すのであらかじめご了承ください。 ●取扱説明書の記載内容を守らないことにより生じた 損害に関して、当社は責任を負いかねますのであら かじめご了承ください。 ●当社指定外の接続機器、ソフトウェアとの組み合わせ による誤動作などから生じた損害に関して、当社は責 任を負いかねますのであらかじめご了承ください。 ●本製品の故障、修理、その他取り扱いによって、ダ ウンロードされたデータなどが変化または消失する ことがありますが、これらのデータの修復や生じた 損害・逸失利益に関して、当社は責任を負いかねま すのであらかじめご了承ください。 ●お客様ご自身で登録された内容は故障や障害の原因 にかかわらず保証いたしかねます。情報内容の変化・ 消失に伴う損害を最小限にするために、重要な内容 は別にメモを取るなどして保管してくださるようお

| 本機、  | USIM カードの取り扱いに | :0 |
|------|----------------|----|
| いて(; | 共通)            |    |

危険

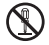

分解・改造・ハンダ付けなどお客様による 修理をしないでください。

分解禁止

火災・けが・感雷などの事故または故障の原因と なります。本機の改造は雷波法違反となり、罰則 の対象となります。

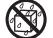

濡らさないでください。

水やペットの尿などの液体が入ったときに、濡 \*澤n禁止れたまま放置したり、濡れた本機をパソコンに 取り付けると、発熱・感雷・火災・けが・故障 などの原因となります。使用場所、取り扱いに ご注意ください。

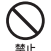

高温になる場所(火のそば、暖房器具のそ ば、直射日光の当たる場所、炎天下の車内 など) で充電・使用・放置しないでくださ い。 また、暖かい場所や熱のこもりやすい 場所(こたつや電気毛布の中、携帯カイロ のそばのポケット内など)においても同様 の危険がありますので、充電・放置・使用・ 携帯しないでください。

機器の変形・故障や雷池パックの漏液・発熱・ 発火・破裂の原因となります。また、ケースの 一部が熱くなり、やけどなどの原因となること があります。

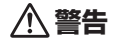

本機を加熱調理機器(雷子レンジなど)・ 高圧容器(圧力釜など)の中に入れたり、 電磁調理器(IH 調理器)の上に置いたりし ないでください。 故障の原因となります。

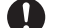

プロパンガス、ガソリンなどの引火性ガス や粉塵の発生する場所(ガソリンスタンド など)では、本機を使用しないでください。 指示 ガスに引火する恐れがあります。プロパンガス、 ガソリンなど引火性ガスや粉塵の発生する場所で

禁止

使用すると、爆発や火災などの原因となります。 落としたり、投げたりして、強い衝撃を与 えないでください。

故障などの原因となります。

使用中、保管時に、異音・発煙・異臭など、 今までと異なることに気づいたときは、本 機を接続したパソコンの電源をお切りくだ 指示 さい。

> 異常な状態のまま使用すると、火災や感電など の原因となります。

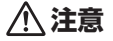

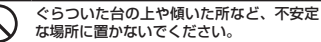

禁止 落下して、けがや故障などの原因となります。

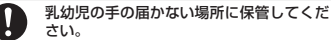

指示 誤って飲み込んだり、けがなどの原因となります。

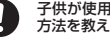

子供が使用する場合は、保護者が取り扱い 方法を教えてください。

使用中においても指示どおりに使用しているか 指示 をご注意ください。けがなどの原因となります。

### 本機の取り扱いについて

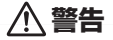

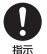

#### 高精度な制御や微弱な信号を取り扱う電子 機器の近くでは、本機を使用しないでくだ さい。

電子機器が誤動作するなどの影響を与える場合 があります。

※ご注意いただきたい電子機器の例 補聴器・植込み型心臓ペースメーカ・植え込み 型除細動器・その他の医用電気機器、火災報知器・ 自動ドア・その他の自動制御機器など

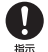

本機の電波により運航の安全に支障をきたす 恐れがあるため、航空機内では本機を使用し ないでください。

機内で本機が使用できる場合は、航空会社の指 示に従い適切にご使用ください。

屋外で使用中に雷が鳴りだしたら、ただち に屋内などの安全な場所に移動してください。

落雷や感電の原因となります。

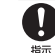

#### 本機の使用により、皮膚に異常が生じた場合 は、ただちに使用をやめて医師の診察を受け てください。

本機では材料として金属などを使用しています。 お客様の体質や体調によっては、かゆみ・かぶれ・ 湿疹などが生じることがあります。

|       | 使用箇所    | 材質/表面処理                    |
|-------|---------|----------------------------|
|       | 本体      | PC 樹脂/ UV 塗装               |
| 製品本体  | 本体メタル部品 | ステンレス鋼<br>ベリリウム青鋼/<br>金メッキ |
| 外部包装袋 | 外部包装袋   | OPP 袋                      |

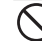

本機に磁気カードなどを近づけないでくだ さい。

は キャッシュカード・クレジットカード・テレホ ンカード・フロッピーディスクなどの磁気デー タが消えてしまうことがあります。

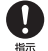

本機を長時間ご使用になる場合、特に高温環 境では熱くなることがありますので、ご注意 ください。

長時間肌にふれたまま使用していると、低温や けどになる恐れがあります。

### USIM カード、メモリカードの取り 扱いについて

注意

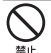

メモリカードスロットにメモリカード以外 のものを入れないでください。

発熱・感電・故障の原因となります。

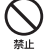

メモリカードのデータ書き込み・読み出し 中に、振動・衝撃を与えたり、メモリカー ドを取り出さないでください。 データ消失・故障の原因となります。

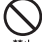

メモリカードは対応品以外のものを使用し ないでください。

ビ データ消失・故障の原因となります。記憶容量が 32G バイトまでのメモリカードに対応して います。

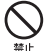

USIM カードの取り付けおよび取り外し時 に無理な力を加えないでください。

故障の原因となります。また、取り外しの際、 手や指などを傷つけないようにご注意ください。

USIM カードは指定以外のものを使用しな いでください。

指定以外のカードを使用すると、データの消失・ 故障の原因となります。 医療電気機械近くでの取り扱いについて

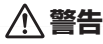

ここで記載している内容は、「医用電気機器への電波の影響 を防止するための携帯電話端末などの使用に関する指針」 (電波環境協議会)に準拠、ならびに「電波の医用機器な どへの影響に関する調査研究報告書」(平成13年3月「社 団法人電波産業会」)の内容を参考にしたものです。

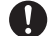

除細動器を装着されている場合は、ベース メーカ等の装着部位から22cm以上離し て携行および使用してください。 電波により値込み型心臓ペースメーカおよび植込み 型除細動器の作動に影響を与える場合があります。

植込み型心臓ペースメーカおよび植込み型

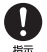

自宅療養など医療機関の外で、植込み型心臓 ペースメーカおよび植込み型除細動器以外の 医用電気機器を使用される場合には、電波に よる影響について個別に医用電気機器メーカ などに確認してください。

電波により医用電気機器の作動に影響を与える場 合があります。

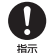

医療機関などでは、以下を守ってください。 本機の電波により医用電気機器に影響を及 ぼす恐れがあります。

- 手術室・集中治療室(ICU)・冠状動脈疾患監 視病室(CCU)には、本機を持ち込まないで ください。
- 病棟内では、パソコンの電源を切ってください。
- ロビーなど、本機の使用を許可された場所で あっても、近くに医用電気機器があるときは、 パソコンの電源を切ってください。
- 医療機関が個々に使用禁止、持ち込み禁止などの場所を定めている場合は、その医療機関の指示に従ってください。

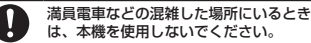

指示付近に植込み型心臓ペースメーカおよび植込み型除細動器を装着されている方がいる可能性があります。

電波により、植込み型心臓ペースメーカおよび 植込み型除細動器が誤動作するなどの影響を与 える場合があります。

## お願いとご注意

#### ご利用にあたって

- ・本機は電波を利用しているので、サービスエリア内で あっても屋内、地下、トンネル内、自動車内などでは電 波が届きにくくなり、通信が困難になることがあります。 また、通信中に電波状態の悪い場所へ移動すると、通信 が急に途切れることがありますので、あらかじめご了承 ください。
- 本機を公共の場所でご使用になるときは、周りの方の迷惑にならないようにご注意ください。また劇場や乗り物などによっては、ご使用できない場所がありますのでご注意ください。
- 本機は電波法に定められた無線局です。したがって、電 波法に基づく検査を受けていただく場合があります。あ らかじめご了承ください。
- ・以下の場合、登録された情報内容が変化・消失することがあります。情報内容の変化・消失については、当社は責任を負いかねますのであらかじめご了承ください。情報内容の変化・消失に伴う損害を最小限にするために、 重要な内容は別にメモを取るなどして保管してくださる ようお願いいたします。
  - 誤った使いかたをしたとき
  - 静電気や電気的ノイズの影響を受けたとき
  - 動作中にパソコンの電源を切ったとき
  - 故障したり、修理に出したとき
- ・海外に持ち出す物によっては、「輸出貿易管理令および外国為替令に基づく規制貨物の非該当証明」という書類が必要な場合がありますが、本機を、旅行や短期出張で自己使用する目的で持ち出し、持ち帰る場合には、基本的に必要ありません。ただ、本機を他人に使わせたり譲渡する場合は、輸出許可か必要となる場合があります。

また、米国政府の定める輸出規制国(キューバ、朝鮮 民主主義人民共和国、イラン、スーダン、シリア)に 持ち出す場合は、米国政府の輸出許可が必要となる場 合があります。

輸出法令の規制内容や手続きの詳細は、経済産業省安全 保障貿易管理のホームページなどを参照してください。

- 爆発物を取り扱う場所、その近辺では本機を使用しないでください。爆発を誘発する恐れがあります。また、爆破装置などに影響を与える場合があります。
- 本機で利用する USIM カードは、一部機種(これまで当 社より発売された機種を含む)ではご利用になれません。

### APN 設定について

- 本機のユーティリティソフトウェア「SoftBank 004Z Utility」には、あらかじめ定額ブランに対応した接続先 が設定されています(初期出荷状態)。 該当の接続先は当社ネットワークにて帯域の制御を行い ます。
- ・「データパリューバック」など定額ブラン以外の料金ブ ランをご契約の場合は、下記掲載の接続先をSoftBank OO4Z Utility へ追加設定の上、ご利用ください。 なお、下記の接続先を定額ブランにてご利用いただくと、 送当の通信はすべて従軍での課金となり、高額なご請求 となる場合がありますので、定額ブランにてご利用の場 合は、あらかじめ設定されている定額ブランにてご利用しい 接続先にてご利用いただきますようお類い申し上げます。

【「データバリューバック」など従量プラン用接続先】 アクセスインターネット APN:softbank ID:ai@softbank バスワード:softbank

#### 航空機内でのご使用にあたって

 本機の電波により運航の安全に支障をきたす恐れがある ため、航空機内では本機を使用しないでください。機内 で本機が使用できる場合は、航空会社の指示に従い適切 にご使用ください。

#### お取り扱いについて

- 雨や雪の日、および湿気の多い場所でご使用になる場合、 水に濡らさないよう十分ご注意ください。本機は防水仕 様ではありません。
- 本機を極端な高温または低温、多湿の環境、直射日光の あたる場所、ほこりの多い場所でご使用にならないでく ださい。
- 本機を落としたり衝撃を与えたりしないでください。
- 本機をお手入れの際は、乾いた柔らかい布で拭いてください。また、アルコール、シンナー、ペンジンなどを用いると色があせたり、文字が薄くなったりすることがありますので、ご使用にならないでください。

## 商標について

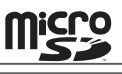

microSD ロゴは SD-3C,LLC の 商標です。

™ microSDHC ロゴは SD-3C,LLC の商標です。

| 本製品の一部は、 | 以下に示す | 「米国特許権の− | 部またはす |
|----------|-------|----------|-------|
| べてにより保護さ | れています | :        |       |

| 5,515,013 | 5,629,960 | 5,845,216 |
|-----------|-----------|-----------|
| 5,847,553 | 5,878,234 | 5,890,057 |
| 5,929,815 | 6,169,884 | 6.191.741 |
| 6,199,168 | 6.339.405 | 6.359.591 |
| 6,400,336 | 6.516,204 | 6.561.851 |
| 6,643,501 | 6,653,979 | 6.697.030 |
| 6,785,830 | 6,845,249 | 6,847,830 |
| 6,876,697 | 6,879,585 | 6,886,049 |
| 6,968,171 | 6,985,757 | 7,023,878 |
| 7.053.843 | 7.106,569 | 7.145.267 |
| 7.200.512 | 7.295.171 | 7.287.162 |
| D442,170  | D459,303  | D599,256  |
| D560,911  |           |           |
| その他の特許は出版 | 順中です。     |           |

技術ライセンスは以下より提供されています。 QUALCOMMR<sup>®</sup> 3G QUALCOMM Incorporated よりライセンスを受けた、 以下に示す米国およびその他の国における特許:

| 4,901,307 | 5,056,109 | 5,101,501 |
|-----------|-----------|-----------|
| 5,109,390 | 5,228,054 | 5,267,261 |
| 5,267,262 | 5,337,338 | 5,414,796 |
| 5,416,797 | 5,490,165 | 5,504,773 |
| 5,506,865 | 5.511.073 | 5,535,239 |
| 5,544,196 | 5,568,483 | 5,600,754 |
| 5,657,420 | 5,659,569 | 5,710,784 |
| 5,778,338 |           |           |

ZTE、ZTE 中興およびロゴは、ZTE Corporation の中 国およびその他の国における商標または登録商標です。 Copyright © 2010 ZTE Corporation. All rights reserved.

SOFTBANK およびソフトバンクの名称、ロゴは日本国 およびその他の国におけるソフトバンク株式会社の登録 商標または商標です。

Windows は Microsoft Windows operating system の略称として表記しています。

Apple、Apple のロゴ (Mac、Mac OS、Macintosh、 QuickTime) は、米国および他の国々で登録された Apple Inc.の商標です。

その他、本書に記載されている会社名および商品・サービ ス名は、各社の商標または登録商標です。

## PIN コードについて

PIN(Personal Identification Number)は、不正ユー ザーが USIM カードを利用することを防ぐために使 われるコードです。PIN 変更、PIN 認証有効、PIN 認証無効などを設定できます。

お買い上げ時の USIM カードは、PIN 認証なし、PIN コード「9999」に設定されています。

#### PIN コード認証を有効 / 無効にする

PIN コードの認証を有効/無効にすることができます。 有効にすると、本製品を起動するときに PIN コード 認証を要求されます。

#### ■ Windows の場合

メイン画面で、 → 「セキュリティ」→ 枠にチェック をつける/外すと、 PIN コード入力画面が表示されま す。正しい PIN を入力し、「OK」をクリックします。

| セキュリティ               |  |
|----------------------|--|
| 現在のPDロードを入力して下おい     |  |
| ••••                 |  |
| MP2080/19888: 3/3 88 |  |
| 0K ##20%             |  |

#### ■ Mac の場合

メイン画面で、「設定」→「セキュリティ」→ 枠に チェックをつける/外すと、PIN コード入力画面が表 示されます。

| PIN: |                       |
|------|-----------------------|
| 80   | natory (1100 : 3/2 10 |

PIN コードを変更する

■ Windows の場合

- メイン画面で、 → 「セキュリティ」→ 枠 にチェックをつけた状態で「PIN の変更」 をクリックする
- 2「セキュリティ」の画面が表示されたら、現在の PIN コードと新しい PIN コードを入力します。
- 3 新しい PIN コードをもう一度入力します。

| 4 [OK] を: | クリックすると、 | 変更が完了します。 |
|-----------|----------|-----------|
|-----------|----------|-----------|

| セキュリティ                 | × |
|------------------------|---|
| 現在のPINコードを入力して下さい      |   |
| ••••                   |   |
| 新しいPINコードを入力してください     |   |
| ••••                   |   |
| 新しいPINコードを入力してください(確認) |   |
| ••••                   |   |
| 残りの試行回数: 3/3 回         |   |
| ОК +++>121/            |   |

■ Mac の場合

- ●「設定」→「セキュリティ」→枠にチェック をつけた状態で「PIN の変更」をクリック します。
- PIN コード変更の画面が表示されたら、現在の PIN コードを新しい PIN コードを入力します。
- 新しい PIN コードをもう一度入力します。
- OK」をクリックすると、変更が完了します。

| 現在のPINコード:              |      |
|-------------------------|------|
| NELWAND-R:              |      |
| #{しいPINコード(部団):         |      |
| M-0-640(1118) : 3/3 III |      |
| (+                      | +>+/ |

• PIN コードは 4 ~ 8 桁の数字のみ有効です。お買い 上げ時は、「9999」に設定されています。

#### PIN コードを入力する

PIN コード認証を有効に設定すると、本製品を使用す るときに、正しい PIN コードを入力する必要があり ます。

- Windows の場合
- 本製品をパソコンに接続し、SoftBank 004Z Utility を起動すると、PIN 入力の画 面が表示されます。
- PIN コードを正しく入力します。
- ③「OK」をクリックすると、認証が完了します。

| PINE             |
|------------------|
| PINコードを入力してください: |
|                  |
| ••••             |
| 残りの試行回数: 3/3 回   |
| OK キャンセル         |
|                  |

#### ■ Mac の場合

- 本製品を Mac に接続し、SoftBank 004Z Utility を起動すると、PIN 入力の画面が表 示されます。
- PIN コードを正しく入力します。
- ③「OK」をクリックすると、認証が完了します。

| 残りの就行回数: 3/3 回 |  |
|----------------|--|

### PIN コードロックを解除する

■ Windows の場合

- USIM カードがロックされた場合、PIN ロッ ク解除の画面が表示されます。
- 2 PIN ロック解除コード(PUK コード)を正し く入力します。
- 3 新しい PIN コードを設定します。
- ④ 新しい PIN コードをもう一度入力します。
- ⑤「OK」をクリックすると、変更が完了します。

| セキュリティ                 |  |  |
|------------------------|--|--|
| PUKコードを入力してください        |  |  |
| •••••                  |  |  |
| 新しいPINコードを入力してください     |  |  |
| ••••                   |  |  |
| 新しいPINコードを入力してください(確認) |  |  |
| ••••                   |  |  |
| 残りの試行回数: 10/10 回       |  |  |
| OK ++>>セル              |  |  |

- Mac の場合
- USIM カードがロックされた場合、PIN ロッ ク解除の画面が表示されます。
- PIN ロック解除コード(PUK コード)を正し く入力します。
- 3 新しい PIN コードを設定します。
- ④ 新しい PIN コードをもう一度入力します。
- 「OK」をクリックすると、変更が完了します。

| MELVININ-F:     | •••• |
|-----------------|------|
| 新しいPINコード(銀銀):  |      |
| 熱りの統行回数: 10/101 |      |

・PINコードを3回連続で間違えるとPINロック状態 になります。その場合PINロック解除コード(PUK コード)が必要になります。PINロック解除コード( (PUKコード)については、お問い合わせ先(46ページ)までお問い合わせください。 までお問い合わせください。 またPINロック解除コード(PUKコード)を10回 連続で間違えると、完全ロック状態となります。完全 ロック状態となった場合は所定の手続きが必要になり ます。お問い合わせ先(46ページ)までご連絡ください。

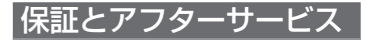

本機をお買い上げいただいた場合は、保証書が付いて おります。

- お買い上げ店名、お買い上げ日をご確認ください。
- 内容をよくお読みのうえ、大切に保管してください。
- 保証期間は、保証書をご覧ください。
   修理を依頼される場合、お問い合わせ先(46ページ)または最寄りのソフトバンクショップへご相談ください。
   その際できるだけ詳しく異常の状態をお聞かせください。
- 保証期間中は保証書の記載内容に基づいて修理いたします。
- 保証期間後の修理につきましては、修理により機能が維持できる場合は、ご要望により有償修理いたします。
- 本製品の故障、誤動作または不具合などにより、通信 などの機会を逸したために、お客様、または第三者が 受けられた損害につきましては、当社は責任を負いか ねますのであらかじめご了承ください。
- ・故障または修理により、お客様が登録/設定した内容が消失/変化する場合がありますので、大切な連絡先なりますので、大切な連絡先なりますので、大切な連絡先などしたないることをおすすめします。 などは空えを取っておかれることをおすすめします。 なお、故障または修理の際に本機に登録されている データや設定した内容が消失/変化した場合の損害に つきましては、当社は責任を負いかねますのであらか じめご了承ください。
- 本製品を分解/改造すると、電波法にふれることがあります。また、改造された場合は、修理をお引き受けできませんので、ご注意ください。
- 故障または修理の際、MACアドレスが変更になることがありますのであらかじめご了承ください。
- アフターサービスについてご不明な点は、最寄りのソフトバンクショップまたはお問い合わせ先(46ページ)までご連絡ください。

## お問い合わせ先一覧

お困りのときや、ご不明な点などがございましたら、 お気軽に下記お問い合わせ窓口までご連絡ください。 電話番号はお間違いのないようおかけください。

#### ソフトバンクカスタマーサポート

#### 総合案内:

ソフトバンク携帯電話から 157 (無料) 一般電話から ⑥ 0800-919-0157 (無料)

#### 紛失・故障受付:

ソフトバンク携帯電話から113 (無料) 一般電話から @ 0800-919-0113 (無料)

IP 電話などでフリーコールが繋がらない場合は、恐れ入り ますが下記の番号へおかけください。

| 東日本地域         | 022-380-4380(有料) |
|---------------|------------------|
| 関西地域          | 06-7669-0180(有料) |
| 東海地域          | 052-388-2002(有料) |
| 中国・四国・九州・沖縄地域 | 092-687-0010(有料) |

セットアップ、操作方法等についてのお問い合わせはこちら

#### ■ データ通信サポート窓口

受付時間 平日 9:00~19:00 土日祝 9:00~17:00

- ソフトバンク携帯電話から\*5525(無料)
- 一般電話から 0088-21-5525 (無料)
- ※海外からはご利用になれませんのでご了承ください。

#### ■ ソフトバンクモバイル国際コールセンター

海外からのお問い合わせおよび盗難・紛失については、 下記の番号へおかけください。 +81-3-5351-3491

(有料、ソフトバンク携帯電話からは無料)

#### ZTE ジャパンのお客様サポートホームページ

http://www.zte.co.jp/products/handsets/ handsets\_gallery/